# 成都中医药大学 2022 年年度考核系统

# 操作手册

# 第一部分:教职工填报

#### 一、登陆系统

登录"成都中医药大学"官网,在"自动办公"栏中选择 "畅行杏林"点击进入网上办事大厅主页。首次登陆请先进行 首次登陆激活,按要求完成账号激活后登陆页面。请在首页 "业务直通车"专栏中选择"人力资源管理系统",点击即可 自动跳转进入"年度考核系统"界面。

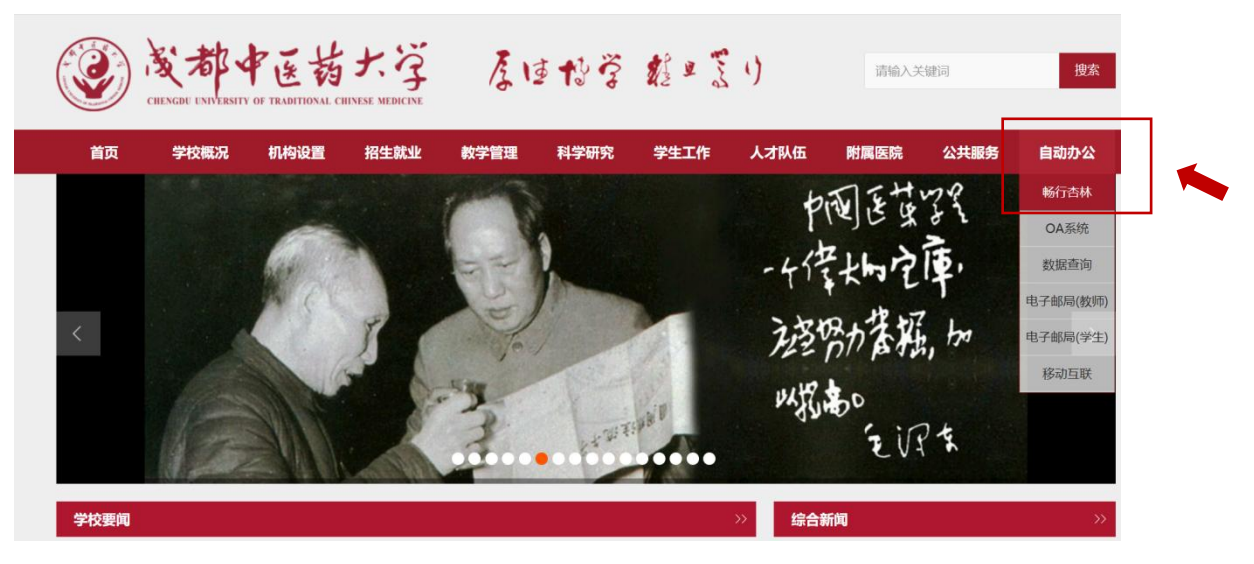

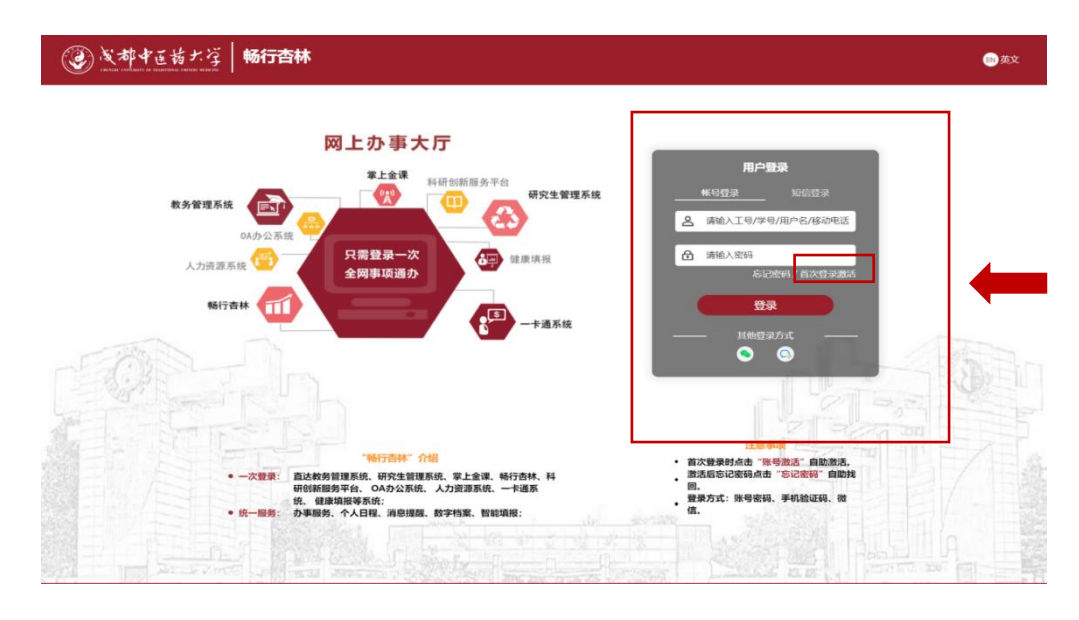

|                                                                                                    | 人中心              | 服务中心                                   | 日程中心  | 资讯中心              | 智能填振                    | 个人数字档案                |
|----------------------------------------------------------------------------------------------------|------------------|----------------------------------------|-------|-------------------|-------------------------|-----------------------|
|                                                                                                    |                  | Ý                                      |       |                   |                         |                       |
| 【业务                                                                                                    | <u>务直通</u> 」     |                                        |       |                   |                         | <b>③</b> 1/1 <b>●</b> |
|                                                                                                    | <b>赴</b><br>教务系统 | 単の                                     | 系统    | <b>\$</b><br>财务系统 | <mark>کر</mark><br>OA系统 | 人力资源系统                |
|                                                                                                    | <b>+</b><br>添加   |                                        |       |                   |                         |                       |
|                                                                                                    |                  |                                        |       |                   |                         |                       |
| <ul> <li></li></ul>                                                                                                    | 和医药大学 盆          | 29 自助服务 🎝 职称评审                         | 自年度考核 |                   |                         |                       |
| <ul> <li>2) 文才、</li> <li>注 职称申报</li> </ul>                                                                                                    | 中医特大学            | 29900000000000000000000000000000000000 | 自年度考核 |                   |                         |                       |
| Description<br>Construction<br>Construction<br>Const | 中医药大学 g          | 22 自助服务 🗗 职称评审                         | 自年度考核 | 你未参与职称评审          |                         |                       |
| <ul> <li></li></ul>                                                                                                    | 中区訪大学            | 29 自助服务 【 <b>3</b> 取称评审                | 自年度考核 | 你未参与职称评审          |                         |                       |

# 二、个人填报

1. 点击【年度考核】-->进入考核任务列表,点击【个人填报】

| ③ 成都中医药  | ナう | 2 自助服务 | 自年度考核 | <b>2</b> 职称评审 |               |      |
|----------|----|--------|-------|---------------|---------------|------|
| ≔ 考核任务列表 | <  | 主页考核任务 | 扬列表 × |               |               |      |
|          | 序号 | 年度     | ŕ     | <b>F度名称</b>   |               | 办理流程 |
|          | 1  | 2021   | 2     | <b>F度考核</b>   | へ人填报 → 被考核人意见 |      |

2. 查看考核须知内容,勾选【我已阅读并理解上述内容】

后点击【开始填报】,出现师德互评提醒界面,点击确认 进行师德互评。

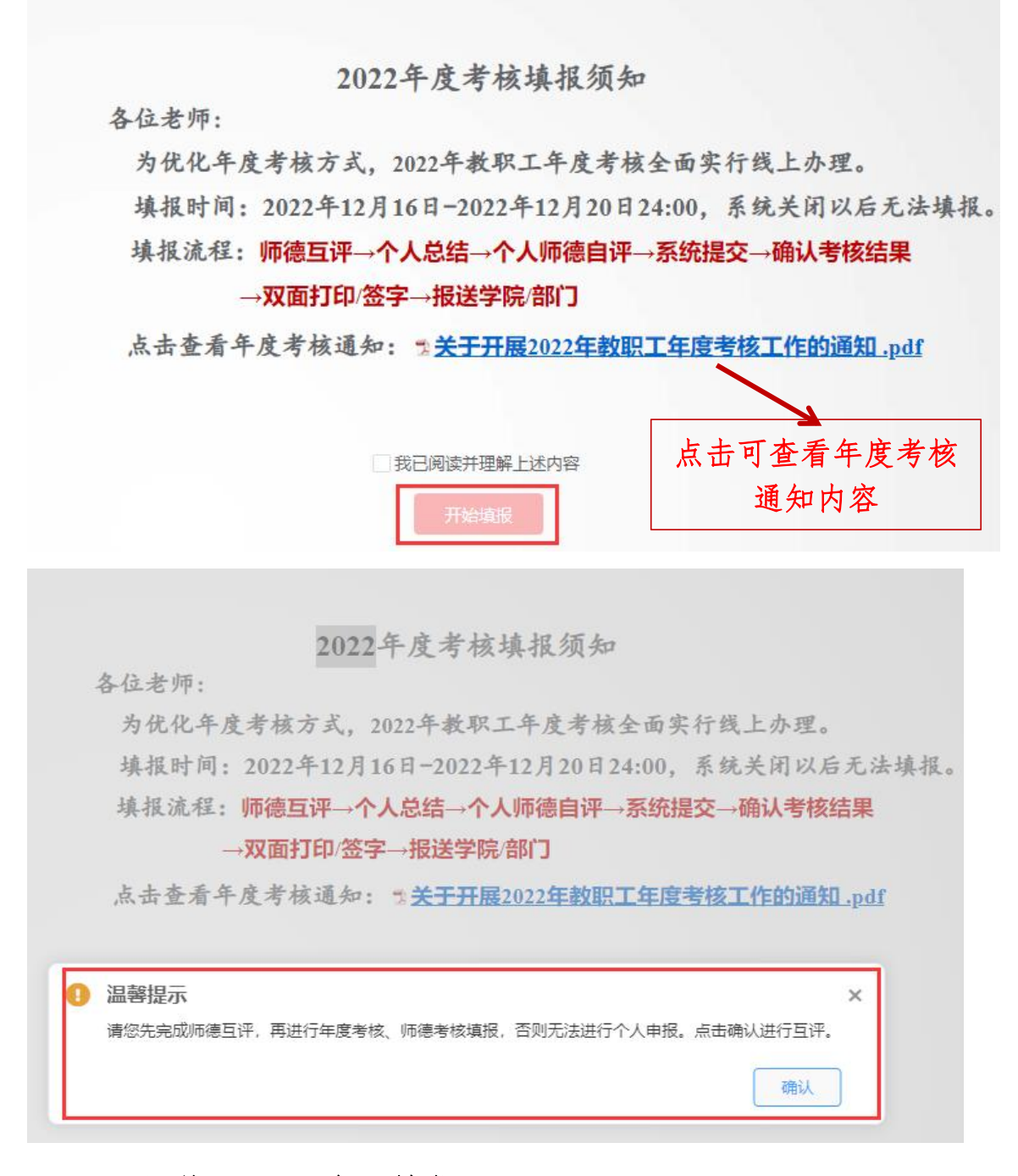

### (一)师德互评及述职填报

 进入师德师风互评打分界面后,请对系统自动分配 的每位被测评对象逐项进行测评,评价完成后,点击【保 存】。

0/2

#### 师德师风测评表(后勤服务管理岗)

说明:请根据测评内容进行逐项评分,满分100分,每项满分10分,每项最高可打9.9分。 (评分完成后,请先点击"保存",再进行"提交")

| > |
|---|
| > |

| 提交                                                                           |
|------------------------------------------------------------------------------|
|                                                                              |
| 秉持公平诚信                                                                       |
| 1、坚持原则,处事公道,光明磊落,为人正直<br>2、不在招生、考试、推优、保研、就业及绩效考核、岗位聘用、职称评聘、评优评奖等工作中徇私舞弊、弄虚作假 |
|                                                                              |
| 0 2.5 5 7.5 10 + -                                                           |
| 坚守廉洁自                                                                        |
| 1、严于律己,清廉从业,主动接受师生的监督<br>2、不利用职务之便获取不正当的个人利益或小团体利益                           |
|                                                                              |
|                                                                              |
|                                                                              |
| 积极奉献社会                                                                       |
| 1、履行社会责任,贡献聪明才智,树立正确义利观<br>2、不假公济私,不擅自利用学校名义或校名、校徽、专利、场所等资源谋取个人利益            |
|                                                                              |
|                                                                              |
| 保存。                                                                          |

完成评价并确认无误,点击【提交】按钮,选择【确
 定】完成提交。

|                                                           | 2/2            |
|-----------------------------------------------------------|----------------|
| 师德师风测评表(行政管理                                              | 2岗)            |
| 说明:请根据测评内容进行逐项评分,满分100分,每项满分1<br>(评分完成后,请先点击"保存",再进行"提交") | 0分,每项最高可打9.9分。 |
| 2                                                         | → 分 •          |
|                                                           | → 分 •          |
| 提示                                                        |                |
| 提交后不能再修改,确定要提交吗?                                          |                |
| 确定取消                                                      |                |

 3. 提交后,请点击页面左上角"关闭"按钮或右上角 "X",关闭当前界面。页面自动跳转至年度考核填报页面。

| N 关闭 |                          | <u>^</u> |
|------|--------------------------|----------|
|      |                          |          |
|      | 您已完成师德互评!                |          |
|      | 请点击右上角"×"后进行师德考核、年度考核填报。 |          |

4.进入【开始填报】界面后,共有3个页签,【年度
考核登记表】、【师德师风自评表】、【XX 岗加填此栏】
(1)填写年度考核登记表

本人述职部分本年度进行了改革,将本人述职分为两 部分,一部分为个人本年度主要业绩成果,此部分内容为 年度考核系统对接绩效系统后,自动提取的相关数据,不 需要本人填写。另外一部分除上述主要业绩成果外,还可 根据个人本年度工作情况从岗位职责、德、能、勤、绩、 廉进行补充陈述。

(2) 填写师德师风自评表

根据《新时代高校教师职业行为十项准则》等师德师风 相关内容进行自我评价。

(3) XX 岗加填此栏

管理岗、辅导员岗需要填写此栏,教师岗和实验技术 岗此栏为直接由绩效系统获取的数据,不需要本人填写。

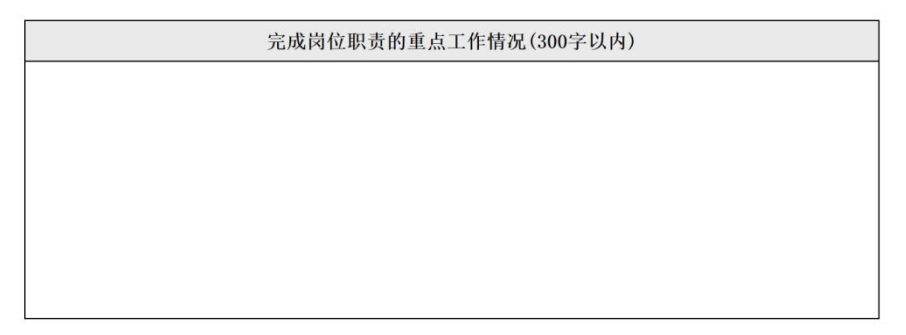

5. 个人提交

逐项完成年度考核、师德自评、XX 岗加填此栏填写 后,点击左上方【提交】按钮,提交至本人对应的学院/ 部门分配,考核流程正式启动。可随时下载填报内容用 于年度考核述职,最终版需年度考核小组审核确认后下 载打印。

| 个人申报 ⑦ 提交 Ⅰ 填写后自动保存,填服完成确认表 | 误后请点击左上角 提交 按 | 明时间      | ]:         |      |         |                   |        |  |
|-----------------------------|---------------|----------|------------|------|---------|-------------------|--------|--|
| 年度考核登记表(管理內及专职辅导员岗)         | 师德考核登记表       | 管理阀加填止   | t栏         |      |         |                   |        |  |
|                             |               |          | 四月         | 川省事业 | 单位工作    | 乍人员年度考核登          | 记表     |  |
|                             |               | ( 年度)    |            |      |         |                   |        |  |
|                             |               | 姓名       |            | 性别   | 10      | 出生年月              | 参加工作时间 |  |
|                             | 政             | <b> </b> | -          | 文化程度 | (Trains | 现聘岗位类别、等级<br>起聘时间 | THEFT  |  |
|                             |               | 工作单位     | 及职务        | -    |         |                   |        |  |
|                             |               | 分管从事     | <b>菲工作</b> | 0 提示 |         |                   | ×      |  |
|                             |               |          | 根据个人       | 确认要提 | 这个人申报信息 | 1吗?一旦提交数据将无法修改!   |        |  |
|                             |               |          | 测试         |      |         | 确认取消              | ]      |  |

(二)考核结果确认

 1.个人提交后可随时登陆系统,在"年度考核"界面 查看各环节考核进度。待年度考核小组评定审核完毕后, 需本人确认考核结果。

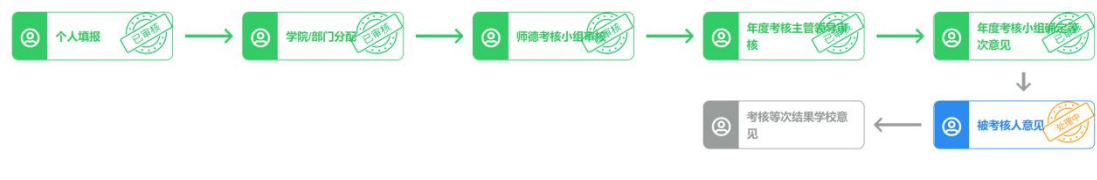

2. 进入【被考核人意见】,对考核结果进行确认同意/

不同意,点击【提交】按钮,提交至下一环节"学校审 核",考核结束。

| ③ 成都中医药  | ナダ  | 2 自助服务 | 音 年度考核 |                    |      |
|----------|-----|--------|--------|--------------------|------|
| ≅ 考核任务列表 | < : | 主页考核任务 | 务列表 ×  |                    |      |
|          | 序号  | 年度     | 年度名称   |                    | 办理流程 |
|          | 1   |        | 年度考核   | 个人填报 → 被考核人意见 点击进入 |      |

 3.考核流程完成后,下载并打印【年度考核登记表】、
 【师德师风自评表】(双面打印,一式两份)本人签字后, 交学院/部门。

第二部分:学院/部门分配与主管领导、考核小组审核 一、登陆系统

登录"成都中医药大学"官网,在"自动办公"栏中 选择"畅行杏林"点击进入网上办事大厅主页。首次登陆 请先进行首次登陆激活,按要求完成账号激活后登陆页面。 请在首页"业务直通车"专栏中选择"人力资源管理系 统",点击即可自动跳转进入"年度考核系统"界面。

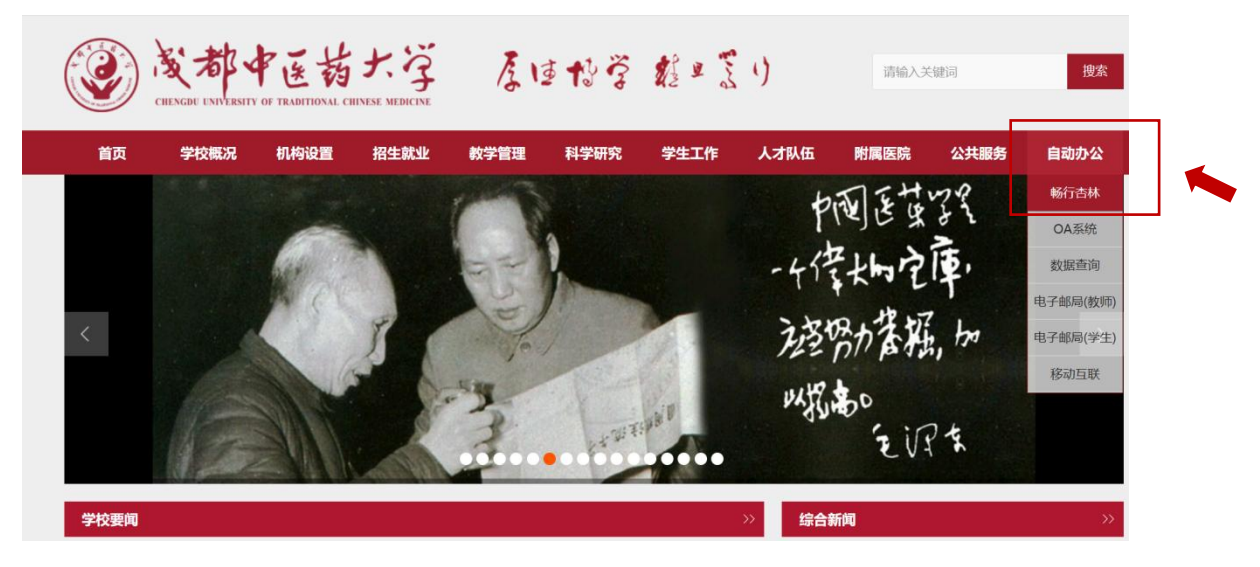

|                 | 教務管理系は<br>0Aか会系は<br>入力流源系统<br>第67音社 | 网上の事大厅                     | 田み平台<br>研究生留理系統<br>(学) 建築浜限<br>・・・・・・・・・・・・・・・・・・・・・・・・・・・・・・・・・・・・ | 日戸登録<br>低日空 2003年<br>● 第位入工9/テタ川中を68年4年<br>● 第位入工9/テタ川中を68年4年<br>● 第位入工9/テタ川中を68年4年<br>日本19/5年<br>日本19/5<br>日本19/5<br>日本19/5<br>日 |                                                                                       |
|-----------------|-------------------------------------|----------------------------|---------------------------------------------------------------------|----------------------------------------------------------------------------------------------------|---------------------------------------------------------------------------------------|
|                 |                                     |                            | 金頃、 杨行曲林、 科<br>系统、一十道系<br>                                          | 2019年<br>- 第次教學的本 等等的志 自動激<br>激素已经明点曲 "忘记余祥"自<br>周。<br>教學方式:除号密码,手机放正码,<br>信。                                                                                                    | 7.<br>17.<br>18.<br>19.<br>19.<br>19.<br>19.<br>19.<br>19.<br>19.<br>19.<br>19.<br>19 |
| (               | CHINGE LANVESTY OF TRANTIO          | あた<br>All Chinase Medicine | 5林   4次第第   株式授業                                                    | <ul> <li>要力理的事项</li> <li>猛效管理系传 猛效 系统</li> <li>学生免测申请</li> </ul>                                                                                                    | Q 搜索<br>数据提取申请 科研用章申请                                                                 |
|                 | 个人中心 服                              | <i>送中心</i> 日程              | 中心    资讯中心                                                          | 智能填报                                                                                                    | 个人数学档案                                                                                |
|                 | 业务直通」                               | Y                          |                                                                     |                                                                                                    | <ul><li>€ 1/1 ●</li></ul>                                                             |
|                 | <b>企</b><br>教务系统                    | 科研系统                       | <b>多</b><br>财务系统                                                    | <mark>کے</mark><br><sub>OA系統</sub>                                                                                                    | 人力资源系统                                                                                |
|                 | <b>十</b><br>添加                      |                            |                                                                     | L                                                                                                    |                                                                                       |
| )发神中            | 医药大学 2自助服务                          | <b>2</b> 职称评审 自年度考核        |                                                                     |                                                                                                    |                                                                                       |
| <u>新州小中1</u> 12 |                                     |                            | 你主会与即称证                                                             | 由                                                                                                    |                                                                                       |
|                 |                                     |                            | ᢧᡯᢟᢇᠯᡵᡮᡟᡟᠯ                                                          |                                                                                                    |                                                                                       |
|                 |                                     |                            |                                                                     |                                                                                                    |                                                                                       |
| 年度考核            |                                     |                            |                                                                     |                                                                                                    |                                                                                       |
| 年度考核            |                                     |                            | 你未参与年度考                                                             | 核                                                                                                    |                                                                                       |

# 二、学院/部门分配

学院分配人为各学院办公室主任,部门分配人为各部门 负责人。

1. 学院/部门分配人登录后,点击【年度考核】,考核 列表任务,点击办理流程下的"学院/部门分配"。

| (C) | 》 成都中医药: | たう | 4  | 2 自助服务 | 5  | 1 师德互评 | ۴ (  | 自年度考核 | 1 | コ駅称评审                     |      |
|-----|----------|----|----|--------|----|--------|------|-------|---|---------------------------|------|
| -   | ■ 考核任务列表 | <  | 主页 | 考核任务   | 列表 | <      |      |       |   |                           |      |
|     |          | 序号 |    | 年度     |    |        | 年度名称 | R     |   |                           | 办理流程 |
| e   | 看        | 1  | :  | 2021   |    |        | 年度考核 | ۶.    |   | 学院/部门分配 → 学院/部门分配年度考核主管领导 |      |

 2. 进入【学院/部门分配】界面,可查看已提交教职工 信息,点击姓名可查看该教职工填写详细情况。

| 学   | 学院/部门分配 |    |       |       |      |          |  |  |  |  |  |  |
|-----|---------|----|-------|-------|------|----------|--|--|--|--|--|--|
|     |         |    |       |       |      |          |  |  |  |  |  |  |
| 姓名: | 姓名:     |    |       |       |      |          |  |  |  |  |  |  |
|     |         | 姓名 | 单位    | 教研室科室 | 岗位类型 | 分配师德考核小组 |  |  |  |  |  |  |
| 1   |         |    | 100   |       |      | 未选择      |  |  |  |  |  |  |
| 2   |         | -  | 点击查看个 | 人填报情况 |      | 未选择      |  |  |  |  |  |  |
| 3   |         |    |       |       | 100  | 未选择      |  |  |  |  |  |  |
| 4   |         |    | 100   | 1000  |      | 未选择      |  |  |  |  |  |  |

 点击【人员信息】对未上报/已上报的人员情况进行 督促、查看。

| 影导  | 出。名字人员信息 | 填报时间:      | an e se Ba                                                                                                    |         |           |             |            |
|-----|----------|------------|----------------------------------------------------------------------------------------------------|---------|-----------|-------------|------------|
| 姓名: |          | Q 查询       | 日本 10 日本 10 | 医学院参与考核 | 总人数: 📕, E | 8上报人数: ),已提 | 交人数:       |
|     | □ 姓名     | 单位         | 教                                                                                                    | 开室\科室   | 岗位类型      | 2 分配师       | 师德考核小组     |
| 人   | 员当前信息查看  |            |                                                                                                    |         |           |             | ×          |
| 姓名: |          | Q 查询       | の重置                                                                                                    |         |           |             |            |
|     | 姓名       | 职工号        | 单位                                                                                                    | 教研室\科室  | 岗位类型      | 当前所处步骤      | 当前步骤审核人    |
| 1   | -        |            | 1000                                                                                                    | 10000   | 1000      | 未提交         |            |
| 2   | -        | (magnetic) | B10.01                                                                                                    | 1000000 | 100700    | 个人申报        | 40.0000000 |
| 3   | -        | 100400     | 10.000                                                                                                    | ****    | works :   | 未提交         |            |
| 4   | 100      | 1000       | -                                                                                                    |         | 10000     | 未提交         | 查看未上报的人员   |
| 5   | 100      |            | 1000                                                                                                    | 10000   | 10.00     | 未提交         | 1百/巫       |

 4.点击【批量分配】对所有教职工填报内容分配师德 考核小组审核,或逐一对每一位教师进行分配师德考核小 组审核。

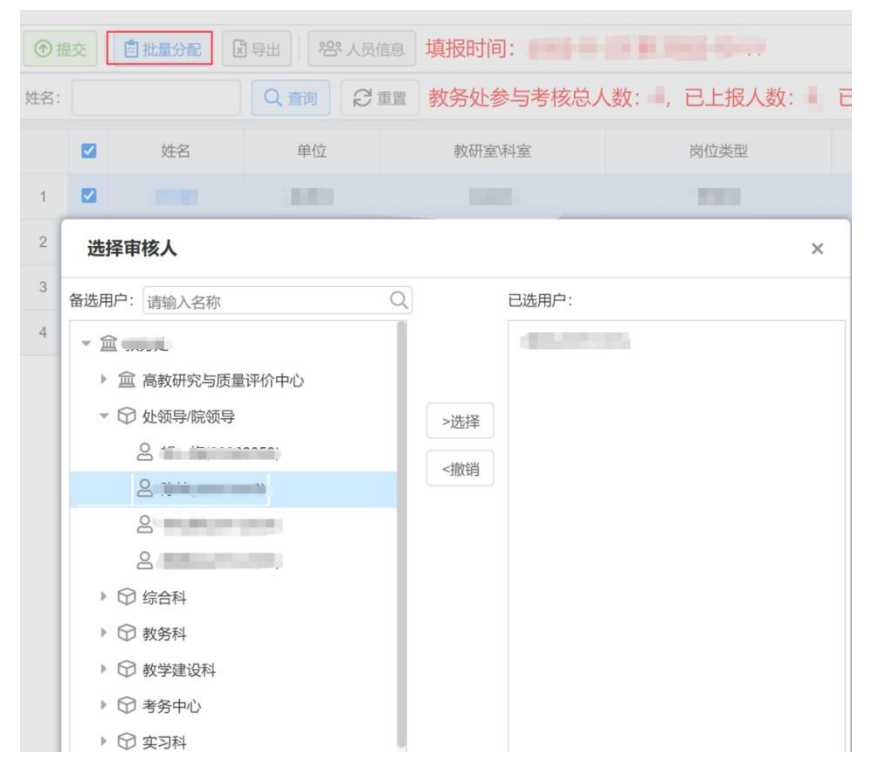

5. 分配完毕后点击【提交】,即可提交至"师德考核 小组"负责人。

| ⑦ ∄ | 詨 | 自 批量分配 <b>区</b> | 导出 怨 人员 | 息 填报时间:    | 10 (E. 2010) - 20 (F.            |                             |
|-----|---|-----------------|---------|------------|----------------------------------|-----------------------------|
| 姓名: |   |                 | Q査询 日日  | 都务处参与考核总   | 、数: 💼 已上报人数: 🖣                   | 已提交人数:                      |
|     |   | 姓名              | 单位      | 教研室科室      | 岗位类型                             | 分配师德考核小组                    |
| 1   |   | and a           |         | internet i | 10000                            |                             |
| 2   |   | ingent (        |         |            | 10000                            |                             |
| 3   |   |                 | 1000    |            | 1000                             |                             |
| 4   |   | 100             | 1000    |            | 1000                             |                             |
|     |   |                 |         |            | 210.41.221.33 显示<br>确定要提交当前审核数据吗 | 9? 提交后将无法修改且无法二次提交<br>確定 取消 |

## 三、师德考核小组审核

 1.登录后,点击【年度考核】,选择办理流程中"师 德考核小组审核",进入审核界面。

| 後都中医药    | に穿     | 2 自助服务 | 自年度考核 | 🛃 职称评审 |               | 53 |     | ¶⊅ |
|----------|--------|--------|-------|--------|---------------|----|-----|----|
| ≔ 考核任务列表 | <      | 主页考核任务 | 列表 ×  |        |               |    |     |    |
| J        | 序号     | 年度     | 年     | 度名称    |               |    | 办理济 | 稺  |
|          | 1 2021 |        | 年     | 度考核    | 师德考核小组审核 点击进入 |    |     |    |

 2. 在【师德考核小组审核】界面中,可查看已提交的 教职工信息,点击姓名查看该教职工填报详情、师德互评 结果,作为师德考核重要参考。

| 学   | 学院/部门分配                                         |    |       |       |       |          |  |  |  |  |  |  |
|-----|-------------------------------------------------|----|-------|-------|-------|----------|--|--|--|--|--|--|
| ⑦损  |                                                 |    |       |       |       |          |  |  |  |  |  |  |
| 姓名: | 生名: 〇 重询 2 重置 教务处参与考核总人数: 1, 已上报人数: 1, 已提交人数: 1 |    |       |       |       |          |  |  |  |  |  |  |
|     |                                                 | 姓名 | 单位    | 教研室科室 | 岗位类型  | 分配师德考核小组 |  |  |  |  |  |  |
| 1   |                                                 |    | 100   |       | 0.000 | 未选择      |  |  |  |  |  |  |
| 2   |                                                 | -  | 点击查看个 | 人填报情况 | 0.000 | 未选择      |  |  |  |  |  |  |
| 3   |                                                 |    |       |       | 1000  | 未选择      |  |  |  |  |  |  |
| 4   |                                                 |    | 100   | 10001 | 1000  | 未选择      |  |  |  |  |  |  |

点击【批量分配】或单个选择【分配师德考核小组】
 确定该教职工师德考核等次。

师德考核小组审核 学院/部门列表 姓名: Q 查询 2 重置 教务处分配审核总人数: , 已上报人数: , 已提交人数: ,) 单位 教研室\科室 岗位类型 师德考核小组审核 姓名 1 2 100.00 合格

4.确定考核结果,点击【提交】后,完成师德考核小
 组审核。进入年度考核流程,选择年度考核主管领导,进
 行下一步年度考核审核流程。

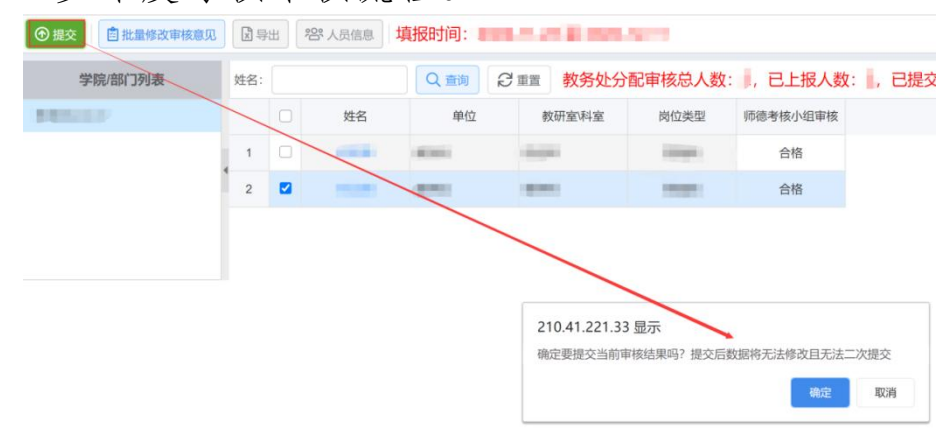

## 四、年度考核主管领导审核

 1. 学院/部门分管领导登录系统后,点击【年度考核】, 选择【主管领导审核】。

| 资都中医药    | ナダ  | 2 自助服务 | 會年度考核 | <b>2</b> 职称评审 |          |          | 53   | Ξ   | 1 |
|----------|-----|--------|-------|---------------|----------|----------|------|-----|---|
| ≔ 考核任务列表 | < : | 主页考核任务 | 务列表 × |               |          |          |      |     |   |
|          | 序号  | 年度     | 年     | 度名称           |          |          |      | 办理流 | 程 |
|          | 1   | 2021   | 年     | 度考核           | 师德考核小组审核 | → 主管领导审核 | 点击进入 |     |   |

 2. 进入【主管领导审核】界面可查看所有已经提交的 教职工名单,并可对其审核,主要完成以下内容:

1. 点击姓名,可对已提交信息进行审核。

 2. 学院/部门分管领导对教职工《年度考核登记表》述职 内容进行审核,审核后提交至年度考核小组组长。

| E                     | E管领导              | 律审核            |             |               |           |       |       |               |         |            |           |            |  |
|-----------------------|-------------------|----------------|-------------|---------------|-----------|-------|-------|---------------|---------|------------|-----------|------------|--|
| ۲                     | 提交                | 批量修改审核意见       | X Ş         | ч <b>н</b> ][ | 28°人员信息   | 填报    |       | + 40          |         |            |           |            |  |
|                       | 学                 | 院/部门列表         | 姓名:         |               |           | Q 查询  | ₿₫    |               | 分配审核总人数 | : 📕 已上报人数  | 故: 💼 已提交人 | 数: 📕       |  |
| <b>E</b> ( <b>1</b> ) |                   | □ 姓名           |             | 单位            | 教         | 研室科室  | 岗位类型  | 岗位类型 师德考核小组审核 |         | 主管领导审核     |           |            |  |
|                       |                   |                | 1           |               |           |       | 1000  |               | 101     | 100        | 100       | 同意         |  |
|                       |                   |                | 2           |               | in sector | 可点击   | 查看个人均 | 真报情况          |         | 同意         |           | 同意         |  |
|                       |                   |                | 3           |               |           | and a | -     | U.            |         | 不同意        |           | 同意         |  |
|                       |                   |                | 4           |               | 122       | 1000  | -     |               | 100     |            |           | 同意         |  |
| 分                     | <b>配下-</b> -<br>較 | -步軍核人<br>自批量分配 | <b>X</b> 导出 | 4             |           |       |       |               |         |            |           |            |  |
| 姓名:                   |                   |                |             | く査            | a Si      | 重置    |       |               |         |            |           |            |  |
|                       |                   | 姓名             |             | 单             | 自位        | 教研    | 室(科室  |               | 岗位      | 立类型        | 分配年       | 度考核小组      |  |
| 1                     |                   | -              |             |               |           |       |       |               |         |            | 3         | 未选择        |  |
| 2                     |                   |                |             | 1000          |           |       |       |               |         | <b>卡选择</b> |           |            |  |
| 3                     | 3                 |                |             | 1000          |           |       |       |               | 7       | 未选择        |           |            |  |
| 4                     |                   |                |             |               |           |       |       |               | -       | -          | Ţ         | <b>未选择</b> |  |

# 五、考核小组确定等次

考核小组在【考核小组等次意见】可查看到所有已经提 交的教职工名单,并可对其审核。主要完成以下内容: 1. 点击姓名,可对已提交信息进行审核;

4. 确定等次和排名,本次系统中有参考等级和学院确定等级两类。参考等级为绩效系统中的等级,学院确认等级请学院根据实际情况填写等级(ABCD)。

3. 提交结果。

|         | × F | 1     | <b>岩</b> 人员信息 | 填报时间:   |         | 0.6                  |          |                |        |                |
|---------|-----|-------|---------------|---------|---------|----------------------|----------|----------------|--------|----------------|
| 学院/部门列表 | 姓名: |       |               | Q重洵。日   | 重置 教务处分 | ·配审核总人数              | : 🖡 已上报人 | 数: 📕, 已提交人     | 数: 0   |                |
|         |     |       | 姓名            | 单位      | 教研室科室   | 岗位类型                 | 师德考核小组审核 | 师德考核结果学校<br>意见 | 主管领导审核 | 考核小组确定等功<br>意见 |
|         | 1   |       |               | 100     | 885     | 10100                | 100      | 100            | 100    | 优秀             |
|         | 2   | 2 🗹 🗰 | -             | 4.94    | 10100   | 1081                 | 优秀       | 合格             |        |                |
|         | 3   |       | -             | 「点击查看个人 | 填报情况    | 10000                |          | 合格             |        | 合格             |
|         | 4   |       | AN 198        |         | 1001    | 基本合格<br>不合格<br>不确定等次 |          | 合格             |        |                |
|         |     |       |               |         |         |                      |          | 优秀待定           |        |                |

# **六**、下载考核结果汇总表

进入考核结果页面,可下载本学院/部门年度考核结果 汇总表。

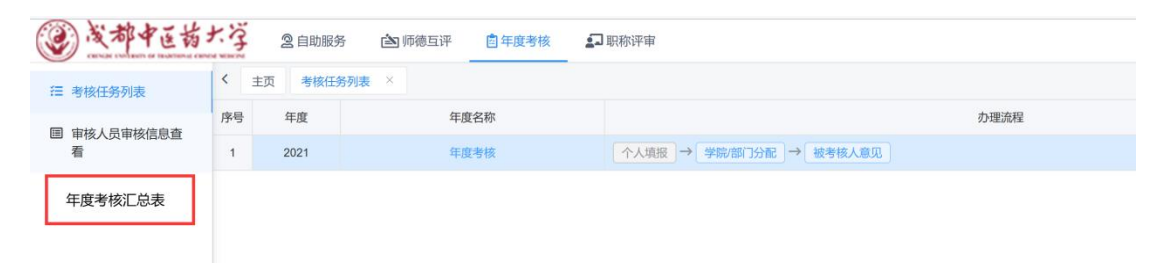